## COME ATTIVARE UNA CASELLA DI POSTA CON GMAIL

1° Andare sul motore di ricerca GOOGLE

2º In alto a destra compare la scritta Gmail oppure cliccare sui puntini a fianco

3° Nella maschera che si apre cliccare su INSERISCI/AGGIUNGI UN NUOVO ACCOUNT

4° Nella maschera che si apre inserire indirizzo e-mail (<u>nomecognome@icporretta.istruzioneer.it</u>) <u>tutto</u> <u>minuscolo</u>

devono essere riportati i nomi e cognomi utilizzati al momento dell'iscrizione a scuola, se si e' registrato il bambino/a con piu' nomi e/o cognomi vanni scritti tutti

5º Cliccare su avanti, compare una maschera con PASSWORD : inserire la parola : cambiala

6° Cliccare su avanti confermare tutto quello che viene richiesto, se tutto ok viene chiesto di cambiare la password immettere una nuova password e segnarla subito in quanto la scuola non potra' piu' vederla e in caso di smarrimento recuperarla.

Con questa procedura la mail e' attiva , per consultarla andare sempre su GOOGLE, MAIL nella maschera che si apre inserire la nuova mail creata cliccare su AVANTI, nella nuova maschera inserire la password scelta e selezionare AVANTI

ATTENZIONE, RICORDO CHE QUESTA E' UNA MAIL ISTITUZIONALE PROTETTA, SI POTRA' INVIARE E RICEVERE POSTA SOLO DA UTENTI CHE HANNO LO STESSO DOMINIO OSSIA CHE DOPO LA @ RIPORTANO icporretta.istruzioneer.it

Per qualsiasi problema potete inviare una mail a : <u>dallaveritaemanuele@icporretta.istruzioneer.it</u>

## ANIMATORE DIGITALE IC PORRETTA

Emanuele Dalla Verita'